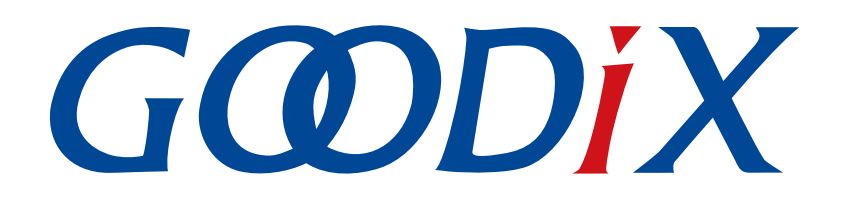

# GR551x Device Synchronization Profile示例手册

版本: 1.2

发布日期: 2021-08-09

深圳市汇顶科技股份有限公司

#### 版权所有 © 2021 深圳市汇顶科技股份有限公司。保留一切权利。

非经本公司书面许可,任何单位和个人不得对本手册内的任何部分擅自摘抄、复制、修改、翻译、传播,或将其全部或部分用于商业用途。

#### 商标声明

**G@DiX**和其他汇顶商标均为深圳市汇顶科技股份有限公司的商标。本文档提及的其他所有商标或注册商标,由各自的所有人持有。

#### 免责声明

本文档中所述的器件应用信息及其他类似内容仅为您提供便利,它们可能由更新之信息所替代。确保应用符合技术规范,是您自身应负的责任。

深圳市汇顶科技股份有限公司(以下简称"GOODIX")对这些信息不作任何明示或暗示、书面或口 头、法定或其他形式的声明或担保,包括但不限于针对其使用情况、质量、性能、适销性或特定用途的 适用性的声明或担保。GOODIX对因这些信息及使用这些信息而引起的后果不承担任何责任。

未经GOODIX书面批准,不得将GOODIX的产品用作生命维持系统中的关键组件。在GOODIX知识产权保护下,不得暗中或以其他方式转让任何许可证。

深圳市汇顶科技股份有限公司

总部地址: 深圳市福田保税区腾飞工业大厦B座2层、13层

电话: +86-755-33338828 传真: +86-755-33338099

网址: <u>www.goodix.com</u>

# 前言

#### 编写目的

本文档介绍了如何使用和验证GR551x SDK中的Device Synchronization Profile示例,旨在帮助用户快速进行 二次开发。

#### 读者对象

本文适用于以下读者:

- GR551x用户
- GR551x开发人员
- GR551x测试人员
- 开发爱好者
- 文档工程师

#### 版本说明

本文档为第3次发布,对应的产品系列为GR551x。

#### 修订记录

| 版本  | 日期         | 修订内容                               |
|-----|------------|------------------------------------|
| 1.0 | 2021-02-05 | 首次发布                               |
| 1.1 | 2021-06-22 | 更新event period的取值范围和相关的GRToolbox界面 |
| 1.2 | 2021-08-09 | 更新"准备工作"章节                         |

## GODiX

# 目录

| 前言                                | I  |
|-----------------------------------|----|
| 1 简介                              | 1  |
| 2 Profile概述                       | 2  |
| 2.1 设备角色                          | 2  |
| 2.2 广播数据                          | 3  |
| 2.3 设备同步服务                        |    |
| 2.3.1 Device Sync Role特性          | 4  |
| 2.3.2 Device Sync Event Count特性   | 4  |
| 2.3.3 Device Sync Event Period特性  | 4  |
| 2.3.4 Device Sync Status特性        | 4  |
| 2.3.5 Device Sync Control Point特性 | 5  |
| 3 初次运行                            | 6  |
| 3.1 准备工作                          | 6  |
| 3.2 固件烧录                          | 6  |
| 3.3 测试验证                          | 7  |
| 4 应用详解                            | 15 |
| 4.1 运行流程                          | 15 |
| 4.2 关键代码                          | 16 |
| 4.2.1 接收来自DS Host的指令              | 16 |
| 4.2.2 开始同步指令                      | 16 |
| 4.2.3 取消同步指令                      | 17 |
| 5 常见问题                            |    |
| 5.1 设备之间未自动进行时序漂移校准               | 18 |
| 6 附录                              | 19 |

## G@DiX

## 1 简介

Goodix自定义Device Synchronization Profile(以下简称DSP)示例通过手机端APP(GRToolbox)设置参数,可实现设备间时序的同步,即通过一个时序源使一组设备在同步状态下工作。

本文将介绍如何使用和验证GR551x SDK中的Goodix自定义DSP示例。

在进行操作前,可参考以下文档。

表 1-1 文档参考

| 名称                   | 描述                                                           |
|----------------------|--------------------------------------------------------------|
| GR551x开发者指南          | GR551x软硬件介绍、快速使用及资源总览                                        |
| Bluetooth Core Spec  | Bluetooth官方标准核心规范                                            |
| J-Link用户指南           | J-Link使用说明: www.segger.com/downloads/jlink/UM08001_JLink.pdf |
| Keil用户指南             | Keil详细操作说明: www.keil.com/support/man/docs/uv4/               |
| GR551x BLE Stack用户指南 | 介绍GR551x低功耗蓝牙协议栈各层的基本功能                                      |

## 2 Profile概述

本章主要介绍DSP定义的设备角色和设备同步服务(Device Synchronization Service, DSS)。

### 2.1 设备角色

DSP定义的设备角色包括DS Host和DS Device。

DS Host

DS Host主要用于设置DS Device的参数,控制DS Device的行为,一般为手机APP,如GRToolbox。它承担GAP Central角色,负责扫描、连接DS Device。在建立连接后,它可以接收由DS Device发送的时序同步信息,并通过命令配置DS Device的行为,如设置DS Device的角色、创建时序源、开启时序源同步和删除时序源等。

DS Device

DS Device在DS Host的配置下执行时序同步相关操作。DS Device在执行这些操作时,除了和DS Host建 立连接以接收控制命令外,还需与其他DS Device互相连接以同步时序信息。

DS Device在互相连接以同步时序信息时,又可分为两种时序同步设备角色:Sync Source Role和Sync Device Role。Sync Source同时承担GAP Central和GAP Peripheral两个角色,负责提供时序源,可同步多个与其连接的Sync Device的时序;Sync Device则只承担GAP Peripheral角色,等待被Sync Source同步。

以GRToolbox作为DS Host为例,应用场景如图 2-1所示。

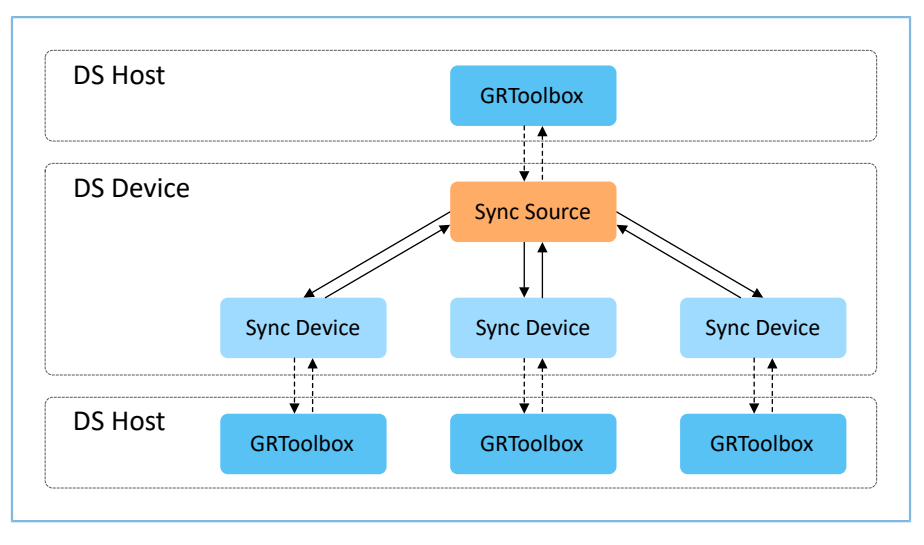

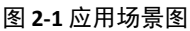

DS Host与DS Device交互过程中,涉及相关概念解释如下:

- Device Sync Event Count:时序同步事件计数。Sync Source在完成设置设备角色、创建时序源的操作 后,每隔一段时间会产生一个时序同步事件。时序同步事件的计数从0开始。当开启了自动时序漂移 校准时,它可以用来确定Sync Source和Sync Device何时进行校准。
- Device Sync Event Period:时序同步事件周期,即时序同步事件之间的间隔,单位为312.5 µs。当Sync Device被同步后,会跟随Sync Source定期产生时序同步事件。该参数不宜设置过小或过大(该参数的取值范围请参考附录),当该参数设置过小时,两个时序同步事件的间隔不足以供设备间建立连

接;当该参数设置过大时,即使经过校准,Sync Device和Sync Source的时序同步事件间的误差也会过大。

 Auto Drift Calibration Period: 自动时序漂移校准周期。为了减少因设备时序漂移产生的误差,可以在 开始同步时开启自动时序漂移校准(参考附录),设置自动时序漂移校准周期,其值为时序同步事件的个数。在每一个自动时序漂移校准周期内,Sync Source和Sync Device会进行一次时序漂移校准。 该参数的值为时序同步事件的个数,所以设置该值时需考虑时序同步事件周期的大小,当时序同 步事件周期过小时,该参数不宜设置过小,否则在一个自动时序漂移校准周期内Sync Source和Sync Device可能还未执行完时序同步的流程;当时序同步时间周期过大时,该参数不宜设置过大,否则在 校准前,Sync Source和Sync Device的时序同步事件间的误差就已过大而影响时序同步的效果。

为了验证时序同步的结果,在每个时序同步事件到来时,DS Device上用于验证时序同步事件到来的引脚的电平都会翻转两次,使用逻辑分析仪观察该引脚的电平时,即可看到每个时序同步事件以脉冲的形式呈现。当Sync Source创建完时序源,可观察到每隔一个时序同步事件周期都会出现一个脉冲。

当Sync Device和Sync Source开始同步或校准后,两设备分别发起广播或扫描以建立连接;连接成功后Sync Device开始接收来自于Sync Source的时序同步信息,并通过这些信息来确定或调整时序同步的时间点,这个过程中Sync Device没有时序同步事件产生,也就没有脉冲产生。

在Sync Source和Sync Device都开启了自动时序漂移校准,且自动时序漂移校准周期为10的情况下,时序同步流程细节详见图 2-2。

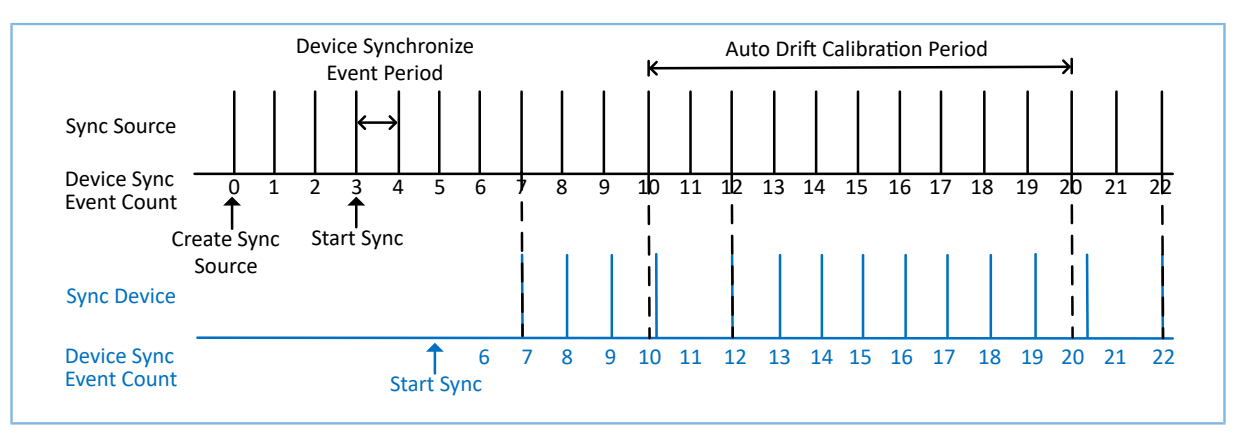

图 2-2 时序同步

## 2.2 广播数据

DSP定义了两种广播,广播名分别为Goodix\_DSS\_CFG、Goodix\_DSS\_SYNC。

- Goodix\_DSS\_CFG:供DS Host和DS Device进行连接。
- Goodix\_DSS\_SYNC: 供DS Device之间进行连接,以进行时序同步。

设备会根据当前场景决定开启哪种广播。

### 2.3 设备同步服务

DSP中定义的设备同步服务(DSS)也由Goodix自定义,用于发送与同步设备时序相关的数据和指令,以及接收回应;其专属128位UUID为A6ED0A01-D344-460A-8075-B9E8EC90D71B。

对DSS的Characteristics的详细描述参考表 2-1。

| Characteristic            | UUID                                 | Туре     | Support   | Security | Properties      |
|---------------------------|--------------------------------------|----------|-----------|----------|-----------------|
| Device Sync Role          | A6ED0A02-D344-460A-8075-B9E8EC90D71B | 128 bits | Mandatory | None     | Read            |
| Device Sync Event Count   | A6ED0A03-D344-460A-8075-B9E8EC90D71B | 128 bits | Mandatory | None     | Read, Notify    |
| Device Sync Event Period  | A6ED0A04-D344-460A-8075-B9E8EC90D71B | 128 bits | Mandatory | None     | Read            |
| Device Sync Status        | A6ED0A05-D344-460A-8075-B9E8EC90D71B | 128 bits | Mandatory | None     | Read            |
| Device Sync Control Point | A6ED0A06-D344-460A-8075-B9E8EC90D71B | 128 bits | Mandatory | None     | Write, Indicate |

#### 表 2-1 DSS的Characteristics

### 2.3.1 Device Sync Role特性

当Device Sync Role特性被读取时,它将返回当前DS Device的设备角色。Device Sync Role特性的值由DS Host在设置设备角色的过程中被定义(参考附录)。默认情况下,该特性的值被设置为"Invalid Role"。

### 2.3.2 Device Sync Event Count特性

当该特性被读取或开启通知时,它将返回Device Sync Event Count值,该值表示时序同步事件计数。

### 2.3.3 Device Sync Event Period特性

当Device Sync Event Period特性被读取时,将返回一个Device Sync Event Period值,该值表示时序同步事件 周期,单位为312.5 μs。

- 若当前DS Device的角色为Sync Source Role,该特性的值在DS Host执行创建时序源的过程中被定义 (参考附录);
- 若角色为Sync Device Role,则该特性的值在DS Host执行同步的过程中,被Sync Source同步为Sync Source的时序同步周期值。

### 2.3.4 Device Sync Status特性

该特性被读取时,将返回一个Status值,表示当前时序同步状态。时序同步状态包括Config Ready(0x00)、In Adv(0x01)、In Scan(0x02)和In Initiating(0x03),如图 2-3所示。

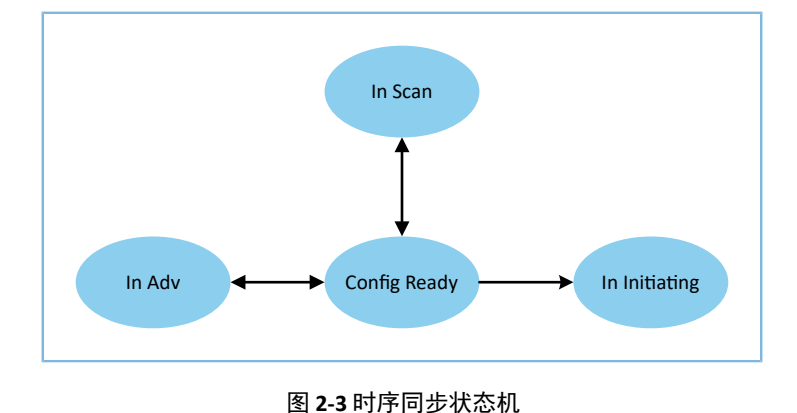

## 2.3.5 Device Sync Control Point特性

DS Host通过Device Sync Control Point特性控制DS Device执行某些特定操作。

Device Sync Control Point特性的格式为:操作码+参数。相关定义详见附录。

## 3 初次运行

本章主要介绍如何运行和验证GR551x DSP示例。

#### 🛄 说明:

SDK\_Folder为GR551x SDK的根目录。

### 3.1 准备工作

运行DSP示例之前,需要完成以下准备工作。

• 硬件准备

#### 表 3-1 硬件准备

| 名称        | 描述                               |
|-----------|----------------------------------|
| 开发板       | GR5515 Starter Kit开发板(以下简称开发板)3块 |
| 数据线       | Micro USB 2.0数据线                 |
| Android手机 | Android 5.0(KitKat)及以上版本(3部)     |

软件准备

#### 表 3-2 软件准备

| 名称                  | 描述                                                                         |  |
|---------------------|----------------------------------------------------------------------------|--|
| Windows             | Windows 7/Windows 10操作系统                                                   |  |
| J-Link Driver       | J-Link驱动程序,下载网址: <u>www.segger.com/downloads/jlink/</u>                    |  |
| Keil MDK5           | IDE工具,支持MDK-ARM 5.20 及以上版本,下载网址: <u>www.keil.com/download/</u><br>product/ |  |
| GRToolbox (Android) | BLE调试工具,位于SDK_Folder\tools\GRToolbox                                       |  |
| GRUart (Windows)    | 串口调试工具,位于SDK_Folder\tools\GRUart                                           |  |
|                     | Drogramming工具 位于CDK Folder\toole\CDrogrammer                               |  |

### 3.2 固件烧录

**DSP**示例工程的源码位于SDK\_Folder\projects\ble\ble\_multi\_role\ble\_app\_dss。

用户可通过GProgrammer将*ble\_app\_dss\_fw.bin*固件烧录至三块开发板,其中一块开发板作为DS Device中的Sync Source(命名为"开发板A"),其余两块开发板则作为DS Device中的Sync Device(分别命名为"开发板B"和"开发板C")。GProgrammer烧录固件的具体操作方法,请参考《GProgrammer用户手册》。

下载固件至开发板前,还需执行以下操作:

• 因该工程对程序的运行速度要求较高,故本工程推荐运行于Mirror模式,需在custom\_config.h中修改 "APP\_CODE\_RUN\_ADDR"值,在本示例中修改为 "0x00820000"。

• 如果修改了ble\_app\_dss示例工程的源代码,需重新编译示例工程后将生成的ble\_app\_dss\_fw.bin固件 下载至开发板。编译示例工程的具体操作可参考《GR551x开发者指南》。

🛄 说明:

- *ble\_app\_dss\_fw.bin*位于: SDK\_Folder\projects\ble\ble\_multi\_role\ble\_app\_dss\build。
- **GProgrammer**位于SDK\_Folder\tools\GProgrammer。
- 不同设备应设置为不同的广播地址。

### 3.3 测试验证

运行DSP示例需使用至少两块开发板,此次测试和验证则使用三块开发板。同时,为控制3个DS Device,还需3部运行GRToolbox的手机。测试所需软硬件准备好,即可进行DSP示例的测试验证,具体步骤如 下:

1. 开启DS Device广播,使用GRToolbox扫描DS Device设备。

分别按下三块DS Device的"OK"键开启广播,同时打开三部手机的GRToolbox,点击"应用 > DSS",可看到DSS的控制界面如图 3-1所示。

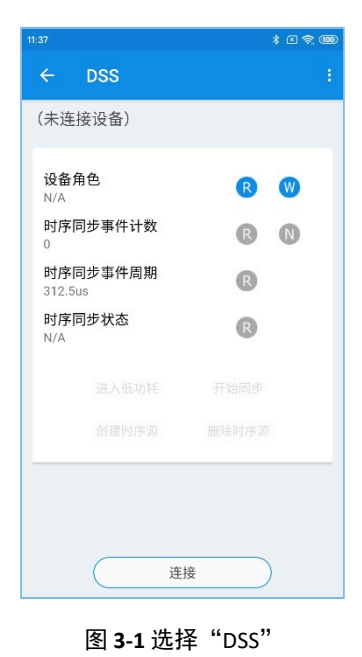

#### 🛄 说明:

本文中GRToolbox的截图仅供用户了解操作步骤,实际界面请参考最新版本GRToolbox。

点击下方"连接"选项扫描设备,每个GRToolbox都能扫描到三台广播名为"Goodix\_DSS\_CFG"的设备(该广播名可在*user\_app.c*中配置),如图 3-2所示。

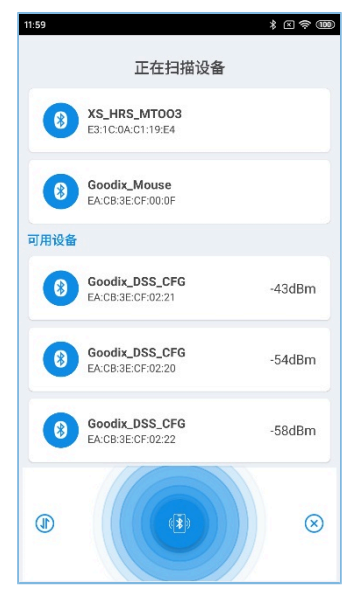

图 3-2 发现 "Goodix\_DSS\_CFG"

2. 点击"Goodix\_DSS\_CFG"并连接。

每个GRToolbox与一个广播名为"Goodix\_DSS\_CFG"的DS Device建立连接,连接后界面如图 3-3所示。该页面提供如下功能:

- "设备角色":设置和读取角色
- "时序同步事件计数": 读取或开启时序同步事件计数的通知
- "时序同步事件周期": 读取时序同步事件周期
- "时序同步状态": 读取时序同步状态
- "进入低功耗":进入低功耗
- "开始同步":开始同步
- "创建时序源"和"删除时序源":创建时序源和删除时序源。
- 其中,只有Sync Source能执行"创建时序源"的操作。

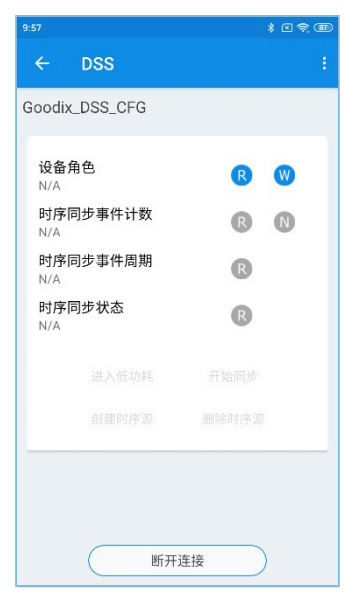

图 3-3 建立连接

3. 设置设备角色。

打开与开发板A相连的GRToolbox,点击"设备角色"右侧的"W"键,将其角色设置为"Sync Source Role",并使用同样的方式将其余两个设备的角色设置为"Sync Device Role",如图 3-4所示。通过 点击"设备角色"右侧的"R"键依次读取当前设备角色,结果如图 3-5所示。

| 16:05 P 🕴 🕸 📾    |
|------------------|
| ← DSS :          |
| Goodix_DSS_CFG   |
| 设备角色             |
| 请选择              |
| Sync Source Role |
| Sync Device Role |
|                  |
|                  |
| 断开连接             |

图 **3-4** 设置角色

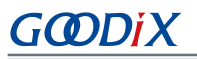

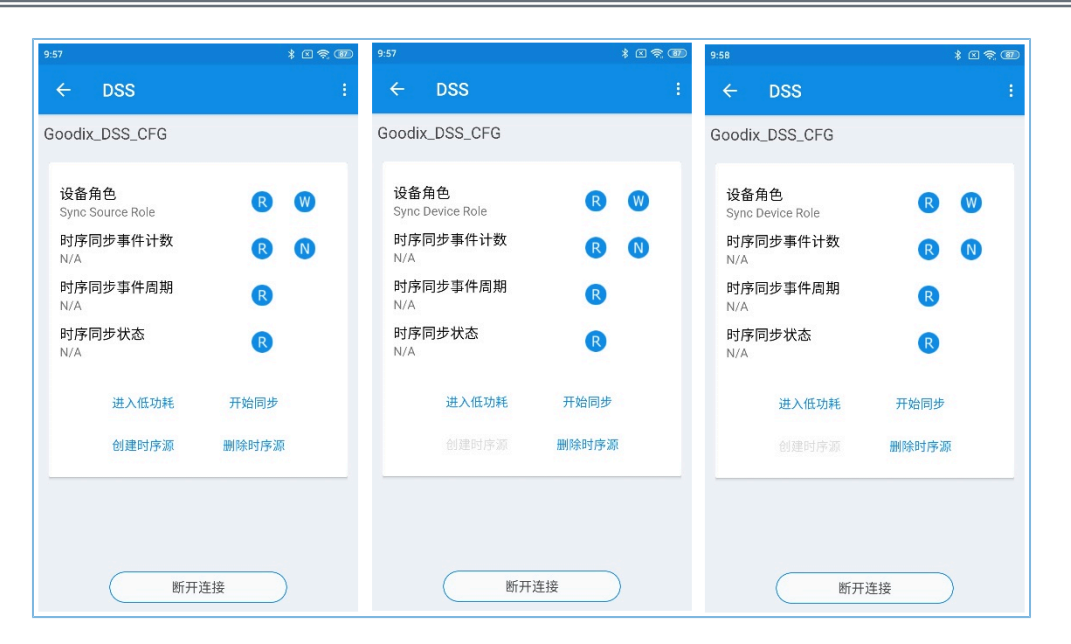

图 3-5 读取角色

4. 创建时序源。

打开与Sync Source相连的GRToolbox,点击"创建时序源"选项创建时序源。在此次演示中设置Device Sync Event Period值为"3000",即每隔0.9375s,时序同步事件计数值加1。此时若选择读取时序同步事件周期,则可以看到其值为"3000->937500.0us",如图 3-6所示;若选择读取或开启时序同步事件计数的通知,则可在GRToolbox上看到对应值在累加。同时在GRUart界面上也可看到时序同步事件计数值的变化,如图 3-7所示。

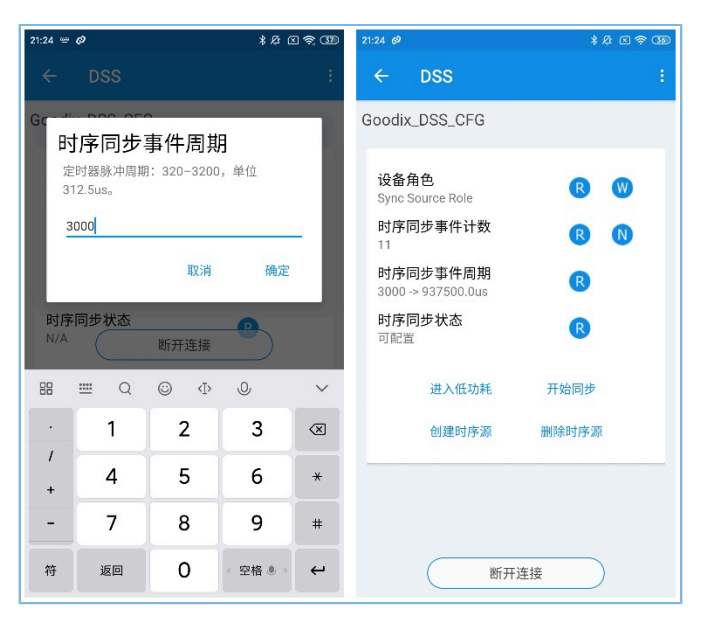

图 3-6 创建时序源

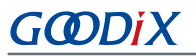

| GRUart_v1.1_0            |                                                                                                    |                                                                                                    |                                                                                                    |                                                                                                    |                   | _                |                | ×            |
|--------------------------|----------------------------------------------------------------------------------------------------|----------------------------------------------------------------------------------------------------|----------------------------------------------------------------------------------------------------|----------------------------------------------------------------------------------------------------|-------------------|------------------|----------------|--------------|
|                          | -Receive Data                                                                                                    |                                                                                                    |                                                                                                    |                                                                                                    |                   |                  |                |              |
| Serial Port Setting      | Format:                                                                                                    | ● ASCII                                                                                                    | ⊖ Hex                                                                                                    | Show 3                                                                                                 | Time 🗹            | Font             | Size           | 9            |
| PortName COM50 JLink C ~ | Background:                                                                                                    | ) White                                                                                                    | 🔘 Black                                                                                                    | Disco                                                                                                  | nnect             |                  | Sea            | arch         |
| BaudRate 115200 ~        | [2021-03-05 01:44<br>[2021-03-05 01:48<br>[2021-03-05 01:48                                                                                     | 4:37 232]AP<br>5:00 473]AP<br>5:00 476]AP                                                                            | ?_D: Start Adver<br>?_I: Connected(C<br>? D: Advertising                                                             | tising<br>)) with the p                                                                                | eer 74:24         | :28:EB           | :FC:E8         | <b>^</b>     |
| DataBits 8 🗸             | [2021-03-05 01:45<br>[2021-03-05 01:45<br>[2021-03-05 01:45                                                                                     | 5:03 162]AP<br>5:52 225]AP                                                                                           | 2.D: Set Role: 1<br>2.D: Create Sync<br>2.D: Create Sync                                                             | , Source.                                                                                              |                   |                  | -              |              |
| Parity None 🗸            | [2021-03-05 01:48<br>[2021-03-05 01:48<br>[2021-03-05 01:48                                                                                     | 5:53 143]AP<br>5:54 110]AP<br>5:55 024]AP                                                                            | 2.D: Synchronize<br>2.D: Synchronize<br>2.D: Synchronize                                                             | e count: 0.<br>e count: 1.<br>e count: 2.                                                              |                   |                  |                |              |
| StopBits 1               | [2021-03-05 01:45<br>[2021-03-05 01:45                                                                                                    | 5:55 988]AP<br>5:56 903]                                                                                             | 2_D: Synchronize                                                                                                    | e count: 3.                                                                                            |                   |                  |                |              |
| Flow Control RTS DTR     | APP_D: Synchroniz<br>[2021-03-05 01:46<br>[2021-03-05 01:46<br>[2021-03-05 01:46<br>[2021-03-05 01:46<br>[2021-03-05 01:46<br>[2021-03-05 01:46 | re count: 4<br>5:57 868]AP<br>5:58 786]AP<br>5:59 713]AP<br>5:00 639]AP<br>5:01 605]AP<br>5:03 128]AP<br>5:03 602]AP | P_D: Synchronize<br>P_D: Synchronize<br>P_D: Synchronize<br>P_D: Synchronize<br>P_D: Synchronize<br>P_D: Synchronize | e count: 5.<br>e count: 6.<br>e count: 7.<br>e count: 8.<br>e count: 9.<br>e count: 10.<br>e count: 11 | 2021-03-0<br>Save | 15 01:40<br>Resu | 6:03 4<br>me ( | 90]<br>Clear |
| TxRx Data Size           | Send data                                                                                                    |                                                                                                    |                                                                                                    |                                                                                                    |                   |                  |                |              |
|                          | Single Multi                                                                                                    |                                                                                                    |                                                                                                    |                                                                                                    |                   |                  |                |              |
| Tx Count 0 Bytes         | Format: 💿 ASC                                                                                                    | II 🔾 Hey                                                                                                    | Loop 🗹                                                                                                    | Period [                                                                                               | 100 ms            | $\checkmark$     | NewLi          | .ne          |
| Rx Count 871574 Bytes    |                                                                                                    |                                                                                                    |                                                                                                    |                                                                                                    |                   |                  |                |              |
| Clear                    | file peth                                                                                                    |                                                                                                    |                                                                                                    | <b>D</b>                                                                                               | Courd 1           | Dev              |                |              |
| Port Opened              | TTE hatu                                                                                                    |                                                                                                    |                                                                                                    | browse                                                                                                 | sena              | raus             | e (            | iear .:      |

图 3-7 时序同步事件计数累加

- 5. 开始同步。
  - (1) 打开与Sync Source相连的GRToolbox,点击"开始同步"选项打开选项卡。

在此次演示中, "Auto Drift Calibration"和 "Auto Low Power Enter"均打开, "Auto Drift Cali Period"被设置为10,即在每10个时序同步事件中自动进行一次时序漂移校准, "Auto Sync Device Num"则被设为2,即Sync Source最多可以同步两台Sync Device,如图 3-8所示。

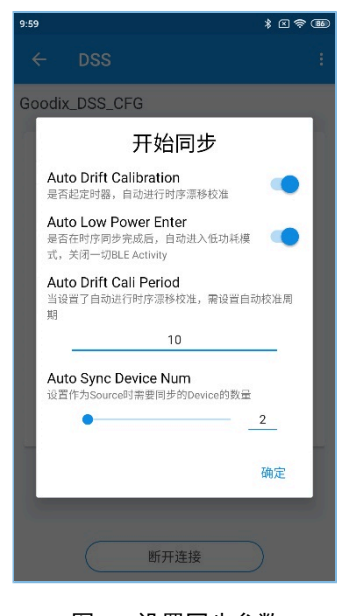

图 3-8 设置同步参数

- (2) 分别打开与两个Sync Device相连的GRToolbox,点击"开始同步"选项打开选项卡,参照Sync Source设置的参数进行设置(推荐设置完全相同的参数值),其中"Auto Low Power Enter"可 以和Sync Source设置为不同,可打开或关闭; "Auto Sync Device Num"则可以忽略不填。
- (3) 当全部设备的选项均设置完毕后, Sync Source和Sync Device之间开始进行时序同步。

Sync Source对Sync Device依次执行同步操作,如果开启了"Auto Low Power Enter",则两台Sync Device在被同步后立即进入低功耗模式,断开与GRToolbox的连接。而Sync Source则在同步完两台Sync Device后才进入低功耗模式,与所有设备断开连接。同时,如图 3-9所示,可看到三台设备在同步打印时序同步事件计数值。

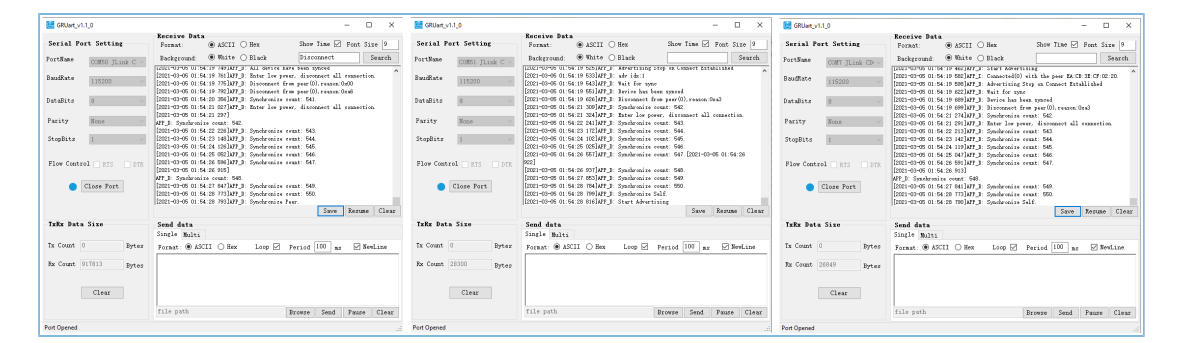

#### 图 3-9 设备串口信息

此时用户可通过逻辑分析仪观察DS Device(即开发板B和开发板C)上用于验证时序同步事件到来的引脚GPIO\_4的电平,结果如图 3-10所示。

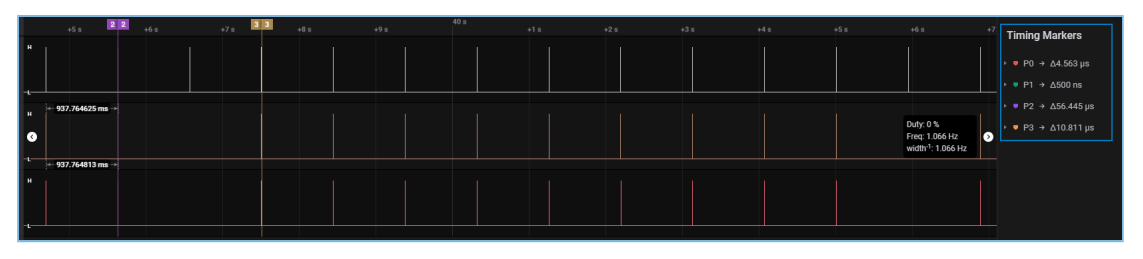

图 3-10 IO电平翻转信息

Sync Source和Sync Device进行自动时序漂移校准前的最后一个时序同步事件间的时间差(T1)是最大的,该差值受Device Sync Event Period和Auto Drift Cali Period两个参数的影响,这两个值越大,该差值就越大。Sync Source和Sync Device进行自动时序漂移校准后的第一个时序同步事件间的时间差(T2) 是最小的,允许的最大值为Device Sync Event Period\*312.5 µs\*芯片晶振误差,在此次演示中芯片晶振误差为500 ppm。

使用逻辑分析仪测量Sync Source和Sync Device的T1和T2,测量marker的位置可参考图 3-10和图 3-11,测量结果如表 3-3 所示。

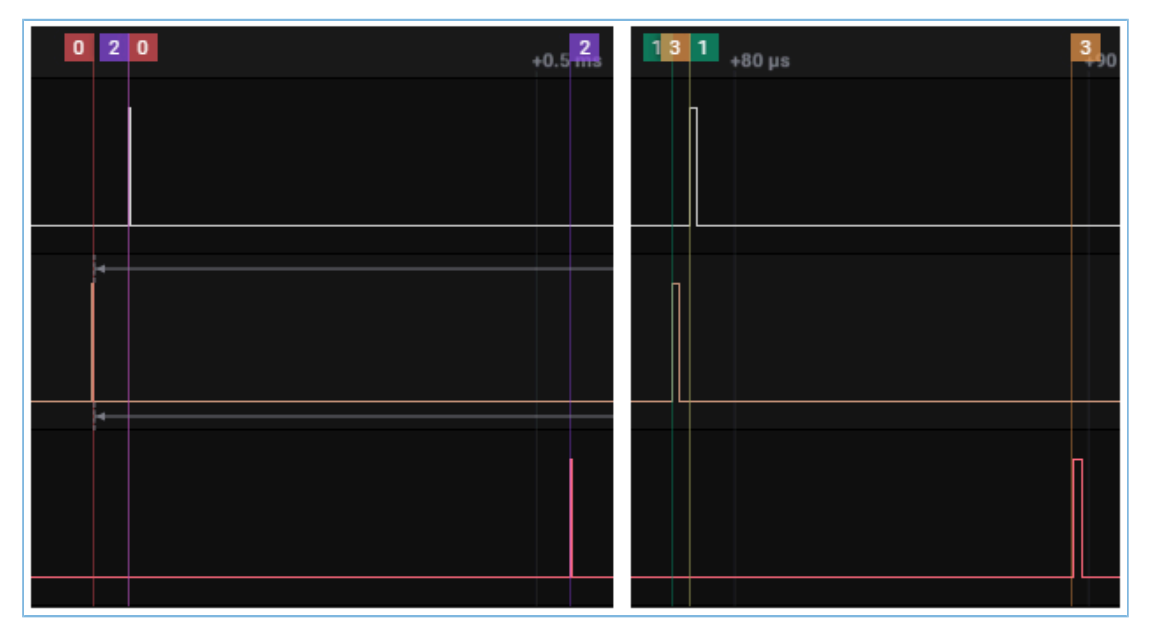

图 3-11 测量marker所在位置

表 3-3 时序同步事件时间差

| 设备名称 | T1        | Τ2        |
|------|-----------|-----------|
| 开发板B | 4.563 μs  | 500 ns    |
| 开发板C | 56.445 μs | 10.811 µs |

由上表可以看出,当Device Sync Event Period值为3000,Auto Drift Cali Period值为10时,在刚进行完自 动时序漂移校准后,Sync Device和Sync Source间时序同步事件的时间差分别为500 ns和10.811 µs,均 小于46.875 µs,即小于3000\*312.5 µs\*500 ppm。

6. 取消同步。

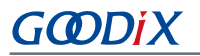

- 在第5步Sync Source执行"开始同步"操作后,若长期未扫描到Sync Device,可点击"取消同步"选项取消同步操作;
- Sync Device在开始同步后,若长期未与Sync Source建立连接,也可通过点击"取消同步"选项 取消同步操作。
- 7. 删除时序源。

打开与Sync Source相连的GRToolbox,点击"删除时序源"选项即可删除时序源,停止时序同步。

8. 进入低功耗模式。

如果DS Device在第5步"开始同步"时没有打开"Auto Low Power Enter", DS Device完成时序同步后 不会进入低功耗模式,此时可以通过手动选择"进入低功耗"选项使设备进入低功耗模式,操作结 果和第5步"开始同步"时打开"Auto Low Power Enter"时相同。

## GODiX

## 4 应用详解

本章将介绍DSP示例的运行流程和关键代码。

### 4.1 运行流程

DSP示例开始运行后,将依次执行外设初始化、BLE协议栈初始化、DSS初始化等操作。

DS Host(如GRToolbox)扫描到DS Device的广播并与其建立连接后,实现的流程如图 4-1所示,为了便于 演示,该图仅列举了Sync Source同步一个Sync Device的场景。

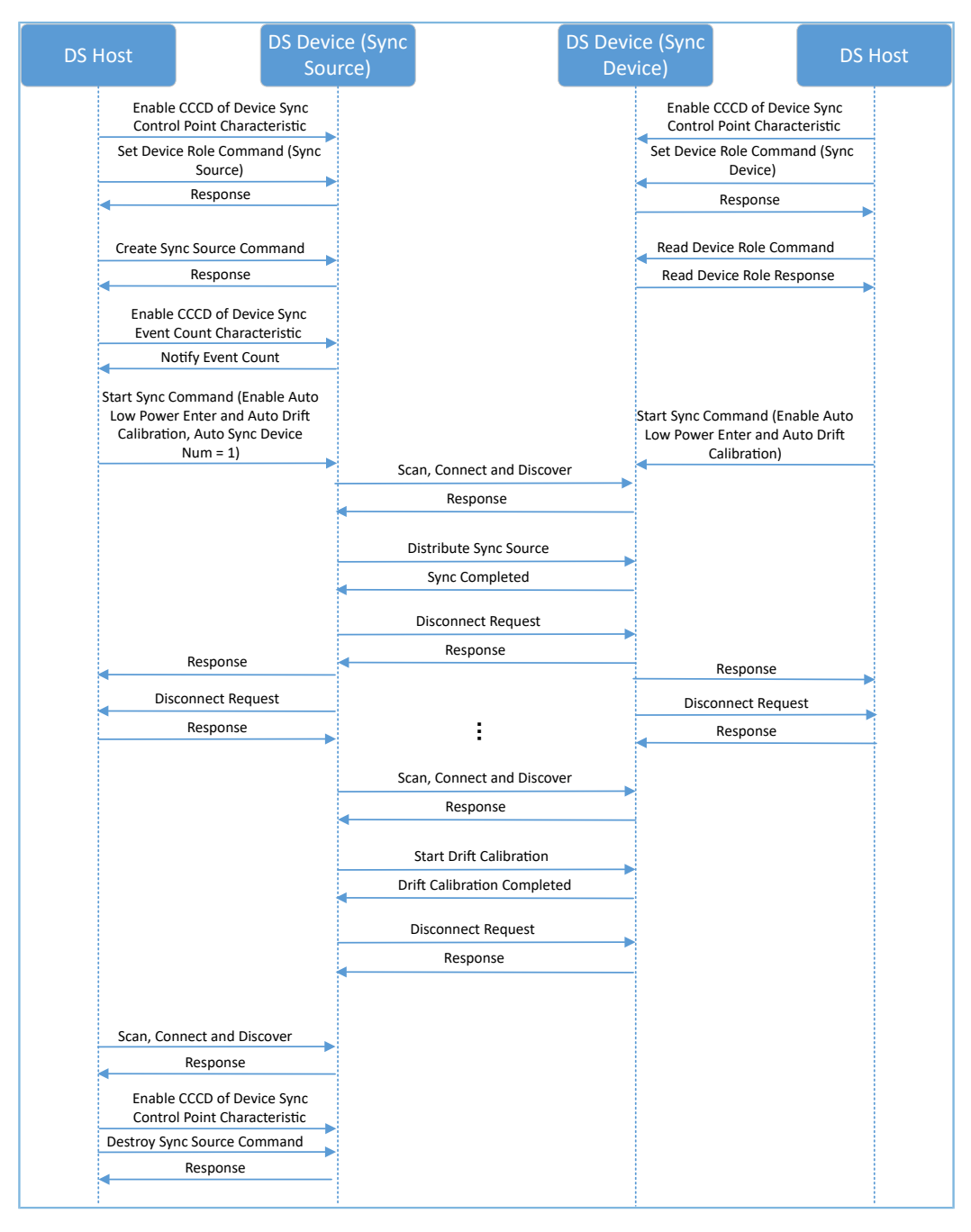

图 4-1 实现流程图

## 4.2 关键代码

下文介绍了DS Host、DS Device(Sync Source)和DS Device(Sync Device)交互过程中的关键代码。

### 4.2.1 接收来自DS Host的指令

当DS Device接收到来自DS Host的控制指令数据时,会解析出相应的事件上报至应用层,并执行相应的指令。

```
路径: 工程目录下的user_app\user_app.c
```

```
名称: dss_evt_handler();
```

```
static void dss evt handler(dss evt t *p evt)
{
    .....
    if (DSS EVT SYNC_SELF_OR_PEER == p_evt->evt_type)
    {
          s is enter lp mode = p evt->is enter lp mode;
          if (DSS ROLE SYNC DEVICE == s role)
          {
              error code |= ble gap adv param set(DSS SYNC ADV IDX, BLE GAP OWN ADDR STATIC,
 &s_gap_adv_param);
           error code |= ble gap adv data set(DSS SYNC ADV IDX, BLE GAP ADV DATA TYPE DATA,
 s adv data sync, sizeof(s adv data sync));
              error_code |= ble_gap_adv_start(DSS_SYNC_ADV_IDX, &s_gap_adv_time_param);
              s is in adv = true;
          }
          .....
    }
    .....
}
```

### 4.2.2 开始同步指令

DSS解析该指令并以"DSS\_EVT\_SYNC\_SELF\_OR\_PEER"事件上报至应用层。

- 若当前设备为Sync Source,则通过dss\_evt\_handler()开启扫描,当其扫描到广播时调用app\_adv\_report\_handler()过滤Sync Device设备;当Sync Source扫描到目标设备时停止扫描,并在app\_scan\_stop\_handler()中与该设备建立连接(上述函数均位于*user\_app.c*中)。当建立连接后,Sync Source即可通过*dss.c*中的dss\_sync\_src\_distribute()进行同步。
- 若当前设备为Sync Device,则通过dss\_evt\_handler()开启广播,当其与Sync Source设备建立连接时,可在*user\_app.c*中的app\_adv\_stop\_handler()中调用dss\_sync\_src\_distribute()进行同步。

以Sync Source设备为例,开始同步的关键代码如下:

```
路径: 工程目录下的user_app\user_app.c
```

名称: app\_connected\_handler();

## G@DiX

## 4.2.3 取消同步指令

DSS解析该指令并以"DSS\_EVT\_SYNC\_CANCEL"事件上报至应用层。

- 若当前设备为Sync Source,则判断当前设备是否处于扫描态,若处于扫描态则停止扫描,并将开始 同步时设置的参数复位;
- 若当前设备为Sync Device,则判断当前设备是否处于广播态,若为广播态则停止广播,并将开始同步时设置的参数复位。

以Sync Source为例,取消同步的关键代码如下:

```
路径: 工程目录下的user_app\user_app.c
```

```
名称: dss_evt_handler();
```

```
static void dss evt_handler(dss_evt_t *p_evt)
{
    if (DSS EVT SYNC CANCEL == p evt->evt type)
    {
        .....
        if (DSS ROLE SYNC SOURCE == s role)
        {
            if (s_is_in_scan)
            {
                if (ble gap scan stop())
                 {
                     rsp_id = DSS_RSP_ID_CANCEL_SYNC_FAIL;
                 }
                 else
                 {
                     dss reset params(s cfg conn idx);
                 }
            }
        }
    }
    .....
}
```

## GODIX

## 5 常见问题

本章描述在使用及验证DSP示例时,可能出现的问题、原因及处理方法。

## 5.1 设备之间未自动进行时序漂移校准

问题描述

执行"开始同步"操作时,设备均开启了自动进行时序漂移校准,但Sync Source和Sync Device运行到 各自的自动时序漂移校准周期时,未进行时序漂移校准,且返回timeout的响应信息。

• 问题分析

可能因Sync Source和Sync Device执行"开始同步"操作时,设置的自动时序漂移校准周期不同,导致 设备只能在运行到它们所设置的自动时序漂移校准周期的最大值时,才会进行时序漂移校准。

• 处理方法

在执行"开始同步"操作时,Sync Source和Sync Device设置的自动时序漂移校准周期应相同。

G@DiX

# 6 附录

DSS的Device Sync Control Point特性的格式为:操作码+参数。相关定义详见下表。

| 操作码  | 参数                                                                                                    | 描述                                                                                                    |
|------|----------------------------------------------------------------------------------------------------|----------------------------------------------------------------------------------------------------|
| 0x00 | N/A                                                                                                    | Invalid                                                                                                    |
| 0x01 | <device role(uint8)="" sync=""> <ul> <li>0x00: Invalid Role (default)</li> <li>0x01: Sync Source Role</li> <li>0x02: Sync Device Role</li> </ul></device>                                                                                                    | 启动设置DS Device设备角色的规程。<br>参数为用户设置的设备角色Device Sync Role。<br>设置成功后该参数可以通过Device Sync Role特性读取。                                                                                                    |
| 0x02 | <device (uint16)="" event="" period="" sync=""><br/>• 该参数单位为312.5 μs<br/>• 取值范围为0x0140 ~ 0x0CB0</device>                                                                                                    | 启动Sync Source创建时序源的规程。<br>参数为用户设置的时序同步事件周期Device Sync Event<br>Period。<br>设置成功后该参数可通过Device Sync Event Period特性读取。<br>该规程仅适用于Sync Source Role。                                                                                                    |
| 0x03 | <ul> <li><auto (uint8="" bit0)="" calibration="" drift=""></auto></li> <li>0: 禁用该功能</li> <li>1: 启用该功能</li> <li><auto (uint8="" bit1)="" enter="" low="" power=""></auto></li> <li>0: 禁用该功能</li> <li>1: 启用该功能</li> <li><auto (uint32)="" calibration="" drift="" period=""></auto></li> <li>该参数值为时序同步事件的个数</li> <li><auto (uint8)="" device="" num="" sync=""></auto></li> <li>该参数取值范围为1~30</li> </ul> | 启动DS Device进行时序同步的规程。<br>参数可由用户自行设置,包括:<br>• 自动进行时序漂移校准标志(Auto Drift Calibration)<br>• 自动进入低功耗模式标志(Auto Low Power Enter)<br>• 自动时序漂移校准周期(Auto Drift Calibration Period)<br>• 最大同步设备数(Auto Sync Device Num)<br>说明:<br>Auto Drift Calibration Period仅在Auto Drift Calibration开启时生<br>效,且Sync Source和Sync Device设置的该值要相同。 |
| 0x04 | NULL                                                                                                    | 启动DS Device取消时序同步的规程。                                                                                                    |
| 0x05 | NULL                                                                                                    | 启动DS Device进入低功耗模式的规程。                                                                                                    |
| 0x06 | NULL                                                                                                    | 启动DS Device删除时序源、停止时序同步的规程。                                                                                                    |
| OxFF | <request (uint8)="" code="" op="">&amp; <response<br>value (UINT8)&gt;</response<br></request>                                                                                                    | 用于标识对该Control Point的响应。                                                                                                    |

#### 表 6-1 Device Sync Control Point规程定义